# **Exceptional Events in AQS**

Chris Chapman, US EPA National Ambient Air Monitoring Conference August 10, 2016 – St. Louis, Missouri

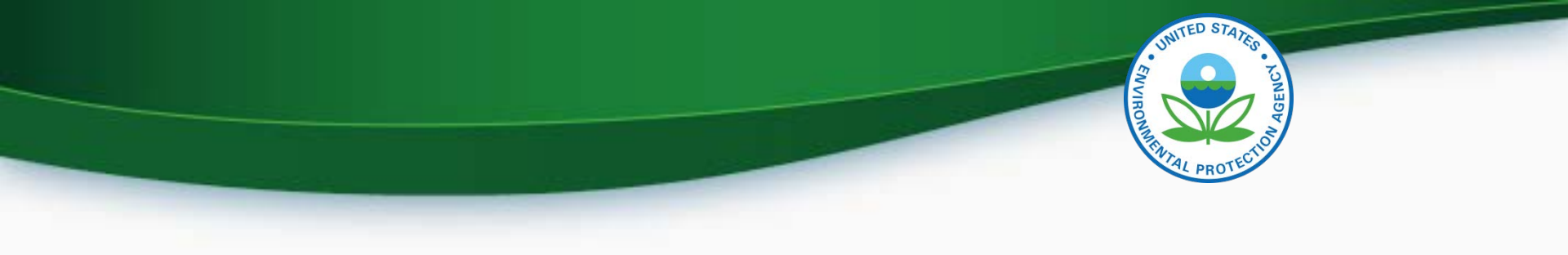

## **Elevator Pitch**

- We have an exceptional event rule
- That rule is under review
- How to process events in AQS now
- How Exceptional Event Data shows up in AQS Data when retrieved

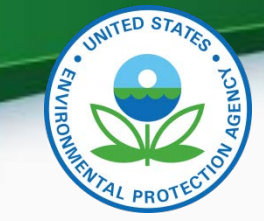

### **Overview of Exceptional Event Rule**

- Promulgated in March 2007, text can be found in 40 CFR 50.14 (2007)
- Two excellent EER resources
  - <u>EPA: https://www.epa.gov/air-quality-analysis/treatment-data-influenced-exceptional-events</u>
  - Westar: http://www.westar.org/exceptionalevents.html
- Currently undergoing revision (come back this afternoon for more details)

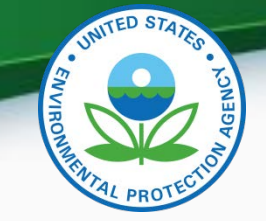

#### What does exceptional event rule do?

- Allows users to identify events (fireworks, prescribed fires as examples) that have a one-time impact on Air Quality
- Submit data to AQS with flag indicating measurement affected by event
- Separately, prepare package and submit to EPA explaining why event is exceptional
- Have those measurements excluded from NAAQS
   attainment and design value calculations

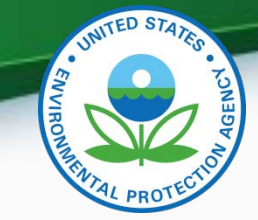

#### **EER** Process

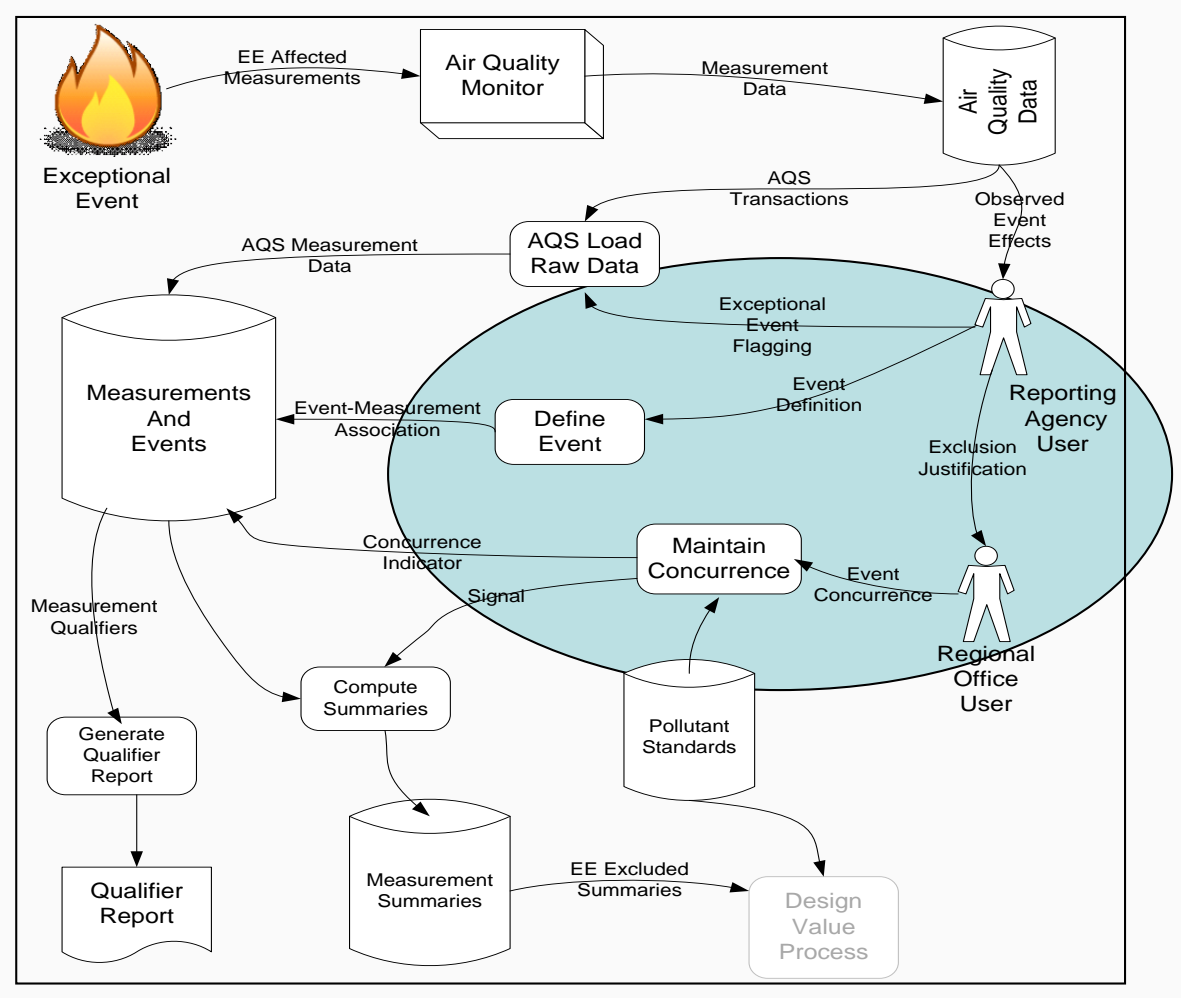

U.S. Environmental Protection Agency

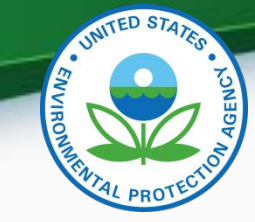

## AQS-EER Business Processes

- Flag sample measurements
- Define Event
- Associate Event with flagged measurements
- Off-line: Submit justification to EPA
- EPA: Concur/Non-concur with exceptional event exclusion
- Review flagged data status

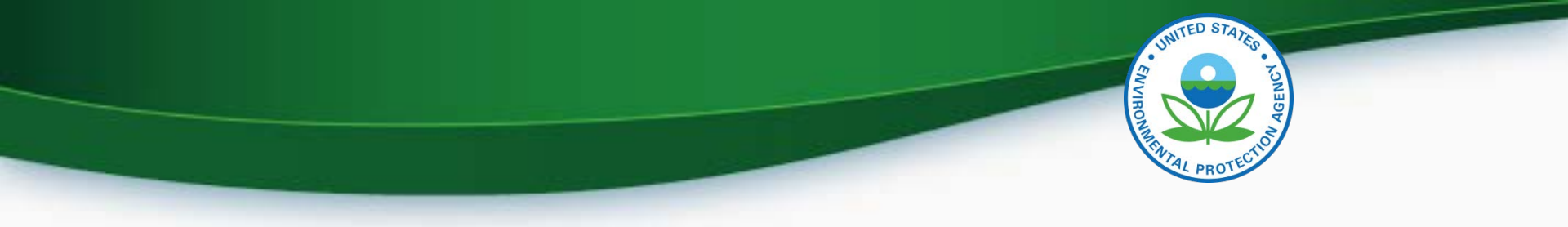

# Flag Sample Measurements

- No Change to prior processes
- Batch Mode:
  - Submit flags with data on Insert transactions
  - Submit flags on Update transactions
    - Warning: All qualifier codes replaced
- Interactive Maintain Raw Data
  - Add Exceptional Event Qualifier Code and Save

# **Define Event**

- Maintain Event Form (Enter the following):
  - Qualifier Code (required)
  - Begin Date (optional but recommended)
  - End Date (optional but recommended)
  - Event Description (required)
  - Text comments (optional)
  - URL of web page documenting event (optional)
- Event must be unique by Screening Group, Qualifier Code, and Event Description

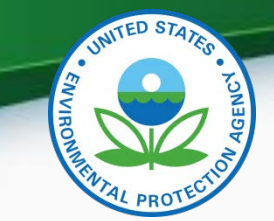

#### Maintain Event Form, Define Event Tab

| Maintain Exceptional Events (TRACER MEXICALI) |                            |      |
|-----------------------------------------------|----------------------------|------|
| Define Event Associate Raw Data with Event    |                            |      |
| Screen Grp Name TRACER MEXICALI               |                            |      |
| Qualifier Code Qualifier Description          | Event Begin Date Event End | Date |
| RG Fire - Mexico/Central America              | 20160101 20161231          |      |
| Event Test<br>Description                     |                            | -    |
|                                               |                            | _    |
| Comment                                       |                            |      |
|                                               |                            |      |
|                                               |                            |      |
|                                               |                            |      |
|                                               |                            |      |
|                                               |                            |      |
|                                               |                            | _    |
| Www.epa.gov<br>Url                            |                            |      |
|                                               |                            |      |
|                                               |                            |      |
|                                               |                            |      |
|                                               |                            |      |

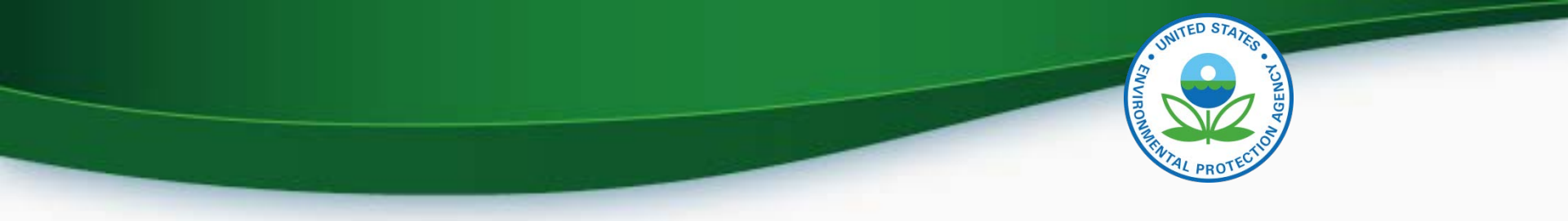

## Associate Event with Flagged Measurements

- Maintain Event
  - Query (or create) event (first tab)
  - Query affected monitors (second tab)
    - Can select by monitor key fields
  - Can subset measurements affected by date range
  - Can Associate/Disassociate by Monitor or all retrieved data
  - Counts will be updated when action is saved

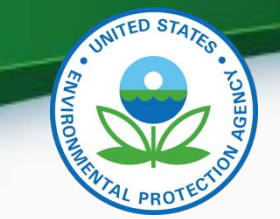

#### Maintain Event Form, Associate Raw Data Tab

| aintain Exceptional Even           | ts (TRACER N  | (EXICALI)          |                                 |                                                                 |                              |                  |  |
|------------------------------------|---------------|--------------------|---------------------------------|-----------------------------------------------------------------|------------------------------|------------------|--|
| Define Event                       | Associate Ra  | w Data with Eve    | ent                             |                                                                 |                              |                  |  |
| Event Description                  |               |                    |                                 |                                                                 |                              |                  |  |
| Test                               |               |                    |                                 |                                                                 |                              |                  |  |
| Screen Grp Name<br>TRACER MEXICALI |               | Qualifier Co<br>RG | de Qualifier De<br>Fire - Mexic | scription<br>co/Central America                                 | Event Begin Date<br>20160101 | Event End Date   |  |
| State (                            | Code County C | ode Site ID        | Parameter                       | POC           ····           ····           ····           ···· | Query Affected Monito        | ors              |  |
|                                    |               | Query By Da        | te Range                        | Associate All                                                   | Disassociate A               | II Reset Actions |  |
| Monitor Key                        | Be            | egin Date          | End Date                        | e Associated                                                    | I Unassociated               | Action           |  |
| •                                  |               |                    |                                 |                                                                 |                              |                  |  |
|                                    |               |                    |                                 |                                                                 |                              |                  |  |
|                                    |               |                    |                                 |                                                                 |                              |                  |  |
|                                    |               |                    |                                 | [                                                               |                              |                  |  |
|                                    |               |                    |                                 |                                                                 |                              |                  |  |
|                                    |               |                    |                                 |                                                                 |                              |                  |  |
|                                    |               |                    |                                 |                                                                 |                              |                  |  |
| ·                                  |               |                    |                                 |                                                                 |                              |                  |  |

## Associate Via Maintain Raw

- Query Monitor and date range
- Select flagged measurement
- In Event Description Block, click on LOV to select existing event, or create new event
- Can remove existing association by selecting "No Event"
- Click save (Stat/CR and Post not required)

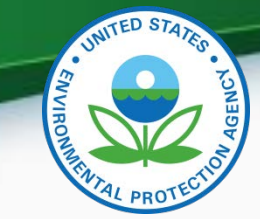

#### Maintain Raw Event Association

| 🖲 Ma                                                                                                    | intai                                                                                                    | n - F      | Raw Data (Tracer                               | Mexic         | ali)                     |                                |               |             |               |                      |     |                |                      |  |
|----------------------------------------------------------------------------------------------------|----------------------------------------------------------------------------------------------------|------------|------------------------------------------------|---------------|--------------------------|--------------------------------|---------------|-------------|---------------|----------------------|-----|----------------|----------------------|--|
| Rav                                                                                                    | v Da                                                                                                    | ta         | Comments                                       |               |                          |                                |               |             |               |                      |     |                |                      |  |
|                                                                                                    |                                                                                                    |            | State (<br>37 _ (                              | County<br>)63 | Site F<br>9999 4         | Parameter POC<br>4201 · 1      | Be            | gin C       | ate:          | End Date             | :   | Standard Units |                      |  |
| R                                                                                                    | aw I<br>Mp                                                                                                    | Data<br>ID | <b>a</b><br>Date Time                          | Stat<br>Ind   | Reported<br>Sample Value | Standard El<br>Sample Value II | PA Act        | tion E<br>d | xclusi<br>Ind | on Null<br>Data Code | D   | Description    | Uncertainty<br>Value |  |
| <b>^</b>                                                                                                    |                                                                                                    | •          | 20160101 04:00<br>20160101 03:00               | P<br>P        | .015                     |                                |               | - <b>·</b>  |               |                      | -   |                |                      |  |
|                                                                                                    | 1                                                                                                    | -          | 20160101 02:00                                 | P             | .024                     | 0                              |               | -           | Γ.            |                      | - İ |                |                      |  |
|                                                                                                    |                                                                                                    |            | 20160101 01:00                                 | _  P          | .012                     | . 0                            |               | •<br>•      | 口.<br>一口.     |                      | ╞   |                |                      |  |
|                                                                                                    | È                                                                                                    |            |                                                |               |                          |                                |               |             | Γ.            |                      | ļ   |                |                      |  |
|                                                                                                    | ┣                                                                                                    | - V<br>- V |                                                |               | <b> </b>                 | [                              |               |             | ⊥.<br>□.      |                      |     |                |                      |  |
|                                                                                                    |                                                                                                    | -          |                                                |               |                          | [                              |               | -           | <b>Г</b> .    |                      |     |                |                      |  |
|                                                                                                    |                                                                                                    |            |                                                |               |                          |                                |               |             |               |                      |     |                |                      |  |
| Qualifier Code         Qualifier Desc         Qualifier Type           RG         FIRE - MEXICO/CENTRAL AMERICA         REQEXC |                                                                                                    |            | Event Description Association Date 28-JUL-2016 |               |                          |                                |               |             |               |                      |     |                |                      |  |
| -                                                                                                    |                                                                                                    |            | Ψ                                              |               |                          |                                | Event Comment |             |               |                      |     |                |                      |  |
| Mo<br>Pre                                                                                                    | Monitor         Method         Unit         Duration         Coll Frequency         Alt Mdl           Protocol         007         008         1 |            |                                                |               |                          | Event URL<br>www.epa.gov       |               |             |               |                      |     |                |                      |  |

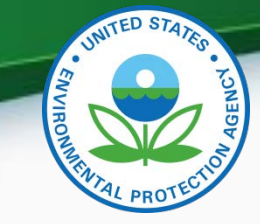

# **Review Flagged Data Status**

- AQS report, AMP360 Raw Data Qualifier Report added
  - Report options to select specific qualifier types (Request Exclusion, Informational, Null Data Codes, QA Qualifiers, Comment Qualifiers, or all)
  - Report option to select specific qualifier code
  - Report option to select specific Exceptional Event Concurrence state (Concurred, Non-concurred, null – not yet reviewed)

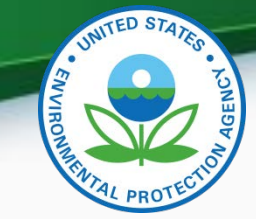

#### **Review Flagged Data Example**

#### United States Environmental Protection Agency Air Quality System

Raw Data Qualifier Report (v 1.1)

Parameter: Ozone ( 44201 )
Standard Units: Parts per million ( 007 )

| Monitor Key /       | Sampl                  | e Qual      | ifier                  | Action     |                | Concurrence |
|---------------------|------------------------|-------------|------------------------|------------|----------------|-------------|
| Site Address        | Sample Date-Time Value | <u>Code</u> | Description            | Date       | NAAQS Standard | Ind Date    |
| 37-063-9999-44201-1 | 2016-01-01 01:00 0     | RG          | Fire - Mexico/Central  | 2016-07-28 |                |             |
| 6910 Fayetteville   |                        |             | America                |            |                |             |
| Durham, NC          | Event:                 |             | Test                   | 2016-07-28 |                |             |
|                     | Comment/URL:           |             | www.epa.gov            |            |                |             |
| 37-063-9999-44201-1 | 2016-01-01 02:00 0     | RG          | Fire - Mexico/Central  | 2016-07-28 |                |             |
| 6910 Fayetteville   |                        |             | America                |            |                |             |
| Durham, NC          | Event:                 |             | Test                   | 2016-07-28 |                |             |
|                     | Comment/URL:           |             | www.epa.gov            |            |                |             |
| 37-063-9999-44201-1 | 2016-01-01 03:00 0     | RG          | Fire - Mexico/Central  | 2016-07-28 |                |             |
| 6910 Fayetteville   |                        |             | America                |            |                |             |
| Durham, NC          | Event:                 |             | Test                   | 2016-07-28 |                |             |
|                     | Comment/URL:           |             | www.epa.gov            |            |                |             |
| 37-063-9999-44201-1 | 2016-01-01 04:00 0     | RG          | Fire - Mexico/Central  | 2016-07-28 |                |             |
| 6910 Fayetteville   |                        |             | America                |            |                |             |
| Durham, NC          | Event:                 |             | Test                   | 2016-07-28 |                |             |
|                     | Comment/URL:           |             | www.epa.gov            |            |                |             |
| Monitor Qu          | alifier Counts: RG F   | ire -       | Mexico/Central America |            | Cc             | unt: 4      |

Report Date: Jul. 28, 2016

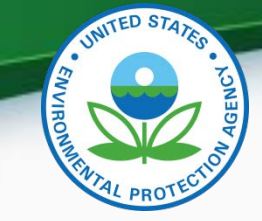

## EER Process Critical Dates

- The EER regulations establish critical dates for the validity of an exclusion request. These are tracked by AQS:
  - Date that an Exceptional Event Qualifier is associated with the sample measurement
  - Date that an Event is associated with the sample measurement
- If a sample measurement is updated without changing the value or Exceptional Event Qualifier Code, then the above dates are preserved

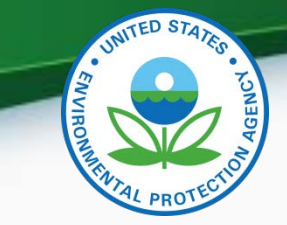

#### **EE Data and AQS Reports**

| <b></b> | SINGLE EVENT PROCESSING    | EXCLUDE REGIONALLY CONCURRED E      |   |
|---------|----------------------------|-------------------------------------|---|
|         | WORKFILE DELIMITER         | Option Values                       | × |
|         | USER SITE METADATA         |                                     |   |
|         | MERGE PDF FILES            | Find %                              |   |
|         | QUARTERLY DATA IN WORKFILE | Option_Value                        |   |
|         |                            | INCLUDE ALL DATA                    |   |
|         |                            | EXCLUDE EVENTS                      |   |
|         |                            | EXCLUDE REGIONALLY CONCURRED EVENTS |   |
| •       |                            |                                     |   |
|         |                            |                                     |   |
|         |                            |                                     |   |
|         |                            |                                     |   |